# Bankruptcy Case Opening

This process shows the steps and screens required for attorneys to open a bankruptcy case on CM/ECF. The case is a chapter 13, individual consumer, with deficiencies.

Internet users will access CM/ECF filing, queries and reports using PACER.

*This module will assume that the Internet user has accessed CM/ECF using their PACER username and password.* 

| STEP 1 | Click o<br>Bar. <b>(S</b>                                                                                                    | n the <u>Ban</u><br>See Figur                                                                                                    | ikruptcy_<br>e 1.)             | hyperli                            | nk on tł                     | ne CM/E                                | ECF Ma       | iin Menu         | l       |
|--------|----------------------------------------------------------------------------------------------------|----------------------------------------------------------------------------------------------------|--------------------------------|------------------------------------|------------------------------|----------------------------------------|--------------|------------------|---------|
|        | <b>SECF</b>                                                                                                    | Ba <u>n</u> kruptcy <del>+</del>                                                                                                    | <u>A</u> dversary <del>+</del> | Query                              | <u>R</u> eports <del>+</del> | <u>U</u> tilities <del>+</del>         | Search       | Logout           | 2       |
|        | Figure 1                                                                                                    | l                                                                                                    |                                |                                    |                              |                                        |              |                  |         |
| STEP 2 | The <b>B</b>                                                                                                    | NKRUP                                                                                                    | ICY EVE                        | NTS so                             | reen di                      | splays.                                | (See F       | igure 2          | a.)     |
|        | Construction of the second second sec | ECF market<br>nts<br>v. BK Case<br>K Case<br>k Case<br>ecus Events<br>tions<br>times (Multiple C<br>nance<br>ssignment<br>of For Installment. | ases & Document                | Adversary 🗸<br>3)<br>5. Ch. 11 Sma | Query Re                     | eports ▼ Uti<br>C <u>h. 15 Cases</u> ) | lities 🗲 Sea | r <u>ch</u> Help | Log Out |

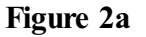

NOTE: Because of differences between courts, your actual menu options may vary from this list.

 For further information on each of these categories, click the HELP icon on the CWECF Main Menu Bar (the question mark, pictured below). That will bring up a help screen. (See Figure 2b.)

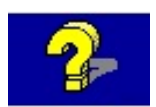

| https://ecf-train.moe                                                                             | b.circ8.dcn - Context Help - Microsoft Internet Explorer                                                                                                    | ×            |
|---------------------------------------------------------------------------------------------------|----------------------------------------------------------------------------------------------------|--------------|
| Bankruptcy Events<br>Select one of the menu<br>information [the descrip<br>menu you see may not l | options and subsequent screens will prompt you for the required<br>tions below are for all possible options, in alphabetical order; the<br>nave all the options, and may be arranged differently]. | 111 <b>(</b> |
| Answer/Response                                                                                   | File an answer, response, or reply to an existing motion/application<br>in an existing bankruptcy case.                                                                                            |              |
| Appeal                                                                                            | File an appeal to an existing case.                                                                                                    |              |
| Batch Filings                                                                                     | File different documents to different (unrelated) cases at the same time. (See also Multi-Case Docketing).                                                                                         |              |
| Case Upload                                                                                       | Open a case by uploading data files.                                                                                                    |              |
| Claim Actions                                                                                     | File documents related to claims that have already been filed.                                                                                                    |              |
| Claims Upload                                                                                     | Add claims by uploading data files.                                                                                                    |              |
| Court Events                                                                                      | File documents or docket events (e.g., utility events) to which only court users have access.                                                                                                    |              |
| Creditor Maintenance                                                                              | Enter the names and addresses of creditors to an existing<br>bankruptcy case. either individually or by uploading a creditor                                                                       | ~            |
| e                                                                                                 | 🗎 🥩 Internet                                                                                                    |              |

Figure 2b

- This screen gives you more information about the menu selections. To see information for other options, scroll down using the arrows or scroll bar on the right. (See Figure 2b.)
- To close this help screen, click on the "X" in the top right corner of the screen, or click on the [Close] box at the bottom of the screen. This will return you to the Bankruptcy Events screen.
   (See Figure 2a.)
- STEP 3At the Bankruptcy Events screen, click on the Open a Voluntary<br/>BK Case hyperlink. The Open New Bankruptcy Case screen will<br/>display (See Figure 3.)

| CM/ECF                                                                                                    | Bankruptcy | ٠ | Adversary | • | Query | • | Reports | • | Utilities | • | Logout | 2 |
|----------------------------------------------------------------------------------------------------|------------|---|-----------|---|-------|---|---------|---|-----------|---|--------|---|
| Open Voluntary Bankr                                                                                         | uptcy Case |   |           |   |       |   |         |   |           |   |        |   |
| Case type bk<br>Date filed 6/5/200<br>Chapter 13<br>Joint Petition n v<br>Deficiencies y v<br>Continue Clear | 06<br>V    |   |           |   |       |   |         |   |           |   |        |   |

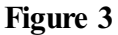

- The case number will be generated later in this process and will be displayed on the Notice of Electronic Filing.
- The Case Type will always be displayed as **bk**.
- The current date will always be displayed in the **Date Filed** field.
- Select the **Chapter** from the pick list box.
- The default value for Joint Petition is n (no); for a Joint filing select y (yes).
- If there are any required items missing from the petition, change the **Deficiencies** box from **n** to **y**. A deficiency list will then be presented on a later screen.
- When this screen is correct, click [Continue].

# STEP 4 The PARTY SEARCH screen displays. (See Figure 4.)

| CM/ECF Training                  | Database - Mozilla Firef                         | ox                          |                     |                    |             |         |        |   |
|----------------------------------|--------------------------------------------------|-----------------------------|---------------------|--------------------|-------------|---------|--------|---|
| <u>E</u> ile <u>E</u> dit ⊻iew H | li <u>s</u> tory <u>B</u> ookmarks <u>T</u> ools | <u>H</u> elp                |                     |                    |             |         |        |   |
| <- >> @                          | 🛚 🛞 🏠 🕂 https                                    | //ecf-train.moeb.uscourts.g | ov/cgi-bin/Dispatch | pl?896185999456102 |             | 🗠 v 🖻 🕻 | Google | • |
| 🌮 Getting Started 🔝              | 🕽 Latest Headlines 📄 http                        | //moebweb/imag              |                     |                    |             |         |        |   |
| SECF                             | Ba <u>n</u> kruptcy <del>-</del>                 | <u>A</u> dversary -         | Query               | <u>R</u> eports -  | Utilities + | Search  | Logout |   |
| Open Volunta                     | ry Bankruptcy C                                  | ase                         |                     |                    |             |         |        |   |
|                                  |                                                  |                             |                     |                    |             |         |        |   |
| Search for a debto               | or                                               |                             |                     |                    |             |         |        |   |
| SSN / IT                         | IN                                               | Tax ID / EIN                |                     |                    |             |         |        |   |
| Last/Business na                 | me                                               | ]                           |                     |                    |             |         |        |   |
| First Name                       |                                                  | ]                           |                     |                    |             |         |        |   |
| Middle Name                      |                                                  | ]                           |                     |                    |             |         |        |   |
| Search Clear                     |                                                  |                             |                     |                    |             |         |        |   |
|                                  |                                                  |                             |                     |                    |             |         |        |   |
|                                  |                                                  |                             |                     |                    |             |         |        |   |
| Figure 4                         |                                                  |                             |                     |                    |             |         |        |   |

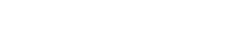

### CM/ECF External User Training

- This screen is for you to enter the parties on the case. Before you add the debtor, or any party, you should search the database to see if that party already exists in the database from another case, to eliminate duplicate records in the system. You can search by Social Security Number, Tax Identification Number, Last Name or Business Name, First Name, or Middle Name.
  - The preferred and most accurate method of searching the database is by Social Security Number.
  - You can enter the last, first, and middle name to search the database. If this is a business filing, enter the first word or significant words of the business name to search. The entire business name is stored in the **Last/Business name** field. The field size is 200 characters.

## Search Hints

- Enter one field of data for each search.
- Format Social Security Number or TaxID with hyphens.
- Include punctuation. (Garcia-Carrera)
- Try alternate search clues if your first search is not successful.
- Partial names can be entered.
- Wild cards (\*) should not be used at the end of search strings.
- Wild cards may be used before or within search strings. (\*son,Gr?y)
- The asterisk \* should not be used by itself. It will search ALL
- records in the database and use unnecessary system resources.
- In this lesson, we will enter the debtor's last name and click [Search].
  - **NOTE:** The entire name of businesses resides in the **Last/Business** field. Therefore, for business filings, entering the first part of the name may be sufficient to find a match.
- STEP 5 If there are no matches, the system will return a No Person Found message. (See Figure 5a.)

| CM/ECF               | Bai | nkruptcy | • | Adversary | • | Query | • | Reports | • | Utilities | • | Logout | - 2- |
|----------------------|-----|----------|---|-----------|---|-------|---|---------|---|-----------|---|--------|------|
| Search for a debtor  |     |          |   |           |   |       |   |         |   |           |   |        |      |
| SSN                  |     | Tax Id   |   |           |   |       |   |         |   |           |   |        |      |
| Last/Business name   |     |          |   |           |   |       |   |         |   |           |   |        |      |
| First Name           |     |          |   |           |   |       |   |         |   |           |   |        |      |
| Middle Name          |     |          |   |           |   |       |   |         |   |           |   |        |      |
| Search Clear         |     |          |   |           |   |       |   |         |   |           |   |        |      |
| Party search results |     |          |   |           |   |       |   |         |   |           |   |        |      |
| No person found.     |     |          |   |           |   |       |   |         |   |           |   |        |      |
| Create new party     |     |          |   |           |   |       |   |         |   |           |   |        |      |
| Figure 5a            |     |          |   |           |   |       |   |         |   |           |   |        |      |

**NOTE:** Your name search may find more than one record having the same name as shown in **Figure 5b**. Clicking on each of the names will display a window showing the party's address information for verification.

If none of the addresses are correct for this party, you can either 1.) modify the address (for this case only) on the following PARTY INFORMATION screen, or 2.) click on the **[Create new party]** button to add a new person record with this address.

| CM/ECF                                                                                                    | Ban            | kruptcy | Adver                                    | sary •                                                             | Query                                 | •     | Reports       | •         | Utilities | • | Logout | <b>*</b> |
|----------------------------------------------------------------------------------------------------|----------------|---------|------------------------------------------|--------------------------------------------------------------------|---------------------------------------|-------|---------------|-----------|-----------|---|--------|----------|
| Search for a debtor                                                                                                    |                |         |                                          |                                                                    |                                       |       |               |           |           |   |        |          |
| SSN                                                                                                    |                | Tax Id  |                                          |                                                                    |                                       |       |               |           |           |   |        |          |
| Last/Business name                                                                                                    |                |         |                                          |                                                                    |                                       |       |               |           |           |   |        |          |
| First Name                                                                                                    |                |         | 🕲 http                                   | s://ecf-train                                                      | .moeb.circ                            | 8.dcn | - Person Ado  | i 🕅       |           |   |        |          |
| Middle Name<br>Search Clear<br>Party search results<br>SMith, Joe E.<br>Smith, Albert B<br>Smith, Albert B<br>Smith, Albert S<br>Smith, Albert S |                |         | JOSEF<br>SSN:<br>Route<br>Niner<br>Count | PH WAYNE SI<br>xxx-xx-71<br># #2 - Box<br>tal Point,<br>y: Washing | 11TH<br>59<br>288<br>MO 63660<br>gton |       | ecf-train.moe | b.circ8.c | ion 🔒 👷   |   |        |          |
| Select name from list                                                                                                    | Create new par | ty      | -                                        |                                                                    |                                       |       |               |           |           |   |        |          |
|                                                                                                    |                |         |                                          |                                                                    |                                       |       |               |           |           |   |        |          |

Figure 5b

- Once you have tried alternative searches and determined that the party is not already on the database, you can add them to the database. Click [Create New Party].
- STEP 6 The PARTY INFORMATION screen displays. (See Figure 6.)

| CM/ECF Training<br>File Edit View | g Database - Mozilla Firefox<br>History <u>B</u> ookmarks <u>I</u> ools | Help                       |                  |                           |                     |                 |        |   |
|-----------------------------------|-------------------------------------------------------------------------|----------------------------|------------------|---------------------------|---------------------|-----------------|--------|---|
| <                                 | 🖻 🛞 🏠 🕂 https://                                                        | ecf-train.moeb.uscourts.go | //cgi-bin/AddPar | y.pl?115495353498906-L    | _261_0-1            | <u>⊛</u> • ⊳ (  | Google | ٩ |
| 🐢 Getting Started 🚦               | 🕺 Latest Headlines 📋 http://i                                           | moebweb/imag               |                  |                           |                     |                 |        |   |
| SECF                              | Ba <u>n</u> kruptcy <del>-</del>                                        | <u>A</u> dversary -        | <u>Q</u> uery    | <u>R</u> eports +         | <u>U</u> tilities + | Sear <u>c</u> h | Logout | 3 |
| Debtor Informa                    | tion                                                                    |                            |                  |                           |                     |                 |        |   |
| Last name D                       | aniels                                                                  | First na                   | me               |                           |                     |                 |        |   |
| Middle name                       |                                                                         | Generat                    | ion              | Title                     |                     |                 |        |   |
| SSN / ITIN                        | 222-11-1234                                                             | Tax ID / E                 | IN               | 11-2222222                |                     |                 |        |   |
| Office                            |                                                                         | Addres                     | s 1              |                           |                     |                 |        |   |
| Address 2                         |                                                                         | Addres                     | s 3              |                           |                     |                 |        |   |
| City                              |                                                                         | St                         | ate              | Zip                       |                     |                 |        |   |
| County                            |                                                                         | Coun                       | try              |                           |                     |                 |        |   |
| Phone                             |                                                                         | 1                          | ax               |                           |                     |                 |        |   |
| E-mail                            |                                                                         | _                          |                  |                           |                     |                 |        |   |
|                                   |                                                                         |                            |                  |                           |                     |                 |        |   |
| Party text                        |                                                                         |                            |                  | 1                         |                     |                 |        |   |
|                                   |                                                                         |                            |                  | -                         |                     |                 |        |   |
| 41 0                              |                                                                         | Add all alia               | ses and corpor   | ate parents or affiliates |                     |                 |        |   |
| Anas Corpo                        | prate parent / aminate                                                  | before click               | ing the Submit   | button.                   |                     |                 |        |   |
| Submit Canc                       | el Clear                                                                |                            |                  |                           |                     |                 |        |   |
|                                   |                                                                         |                            |                  |                           |                     |                 |        |   |
|                                   |                                                                         |                            |                  |                           |                     |                 |        |   |

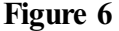

- Enter the debtor's Name and Address information in the appropriate boxes. (For this lesson, our debtor is Walter Daniels.)
- **NOTE:** Do not use special characters such as parentheses, brackets, or percent signs. These codes may cause problems with the BNC noticing program.
- Select the debtor's **County** of residence from the pick list box. List will contain all counties for the state you enter.
- **NOTE:** Type the first letter of the county name for a faster search.
- Enter further descriptive text for the debtor in the Party text field, if appropriate (such as A Connecticut Corporation, Guardian of the Estate, etc.)
- It is not necessary to add the attorney representing the debtor. Because you are the filing attorney, your name will be linked to the party you are representing automatically at the end of this transaction. Your login will furnish your attorney information to the system.
- If the party has an alias, click the **[Alias]** button.

## STEP 7 The ALIAS screen appears. (See Figure 7.)

| A II. | SECF Bank               | ruptcy • Advers           | ary • Quer          | y • Repor      | ts • Ut        | ilities • Logout      | ∕₽ |
|-------|-------------------------|---------------------------|---------------------|----------------|----------------|-----------------------|----|
| АЦІ   | Last/Business name      | First name                | Middle name         | Generation     | Role           |                       |    |
| 1     | Daniels                 | Walt                      |                     |                | aka 💌          |                       |    |
| 2     |                         |                           |                     |                | aka 💌          |                       |    |
| 3     |                         |                           |                     |                | aka 💌          |                       |    |
| 4     |                         |                           |                     |                | aka 💌          |                       |    |
| 5     |                         |                           |                     |                | aka 🔻          |                       |    |
|       | Add aliases Clear Click | the Add aliases button to | return to the Party | screen and sub | mit all inform | ation for this party. |    |

## Figure 7

- You can enter up to five alias names at a time. Alias Role selections include aka, dba, fdba, fka, and nka.
- Click [Add aliases].

STEP 8 The **PARTY INFORMATION** screen reappears. (See Figure 8.)

| CM/E          | CF 💦 Bank             | ruptcy •                         | Adversary                                     | •     | Query | • | Reports | • | Utilities | • | Logout | 2 |
|---------------|-----------------------|----------------------------------|-----------------------------------------------|-------|-------|---|---------|---|-----------|---|--------|---|
| Debtor Inform | ation                 |                                  |                                               |       |       |   |         |   |           |   |        |   |
| Last name     | Daniels               | First name                       | ,                                             |       |       |   |         |   |           |   |        |   |
| Middle name   |                       | Generation                       | ι                                             | Title |       |   |         |   |           |   |        |   |
| SSN           | 222-11-1234           | Tax II                           |                                               |       |       |   |         |   |           |   |        |   |
| Office        |                       | Address                          |                                               |       |       |   |         |   |           |   |        |   |
| Address 2     |                       | Address 3                        |                                               |       |       |   |         |   |           |   |        |   |
| City          |                       | State                            |                                               | Zip   |       |   |         |   |           |   |        |   |
| County        | ¥                     | Country                          | 7                                             |       |       |   |         |   |           |   |        |   |
| Phone         |                       | Faz                              | £                                             |       |       |   |         |   |           |   |        |   |
| E-mail        |                       |                                  |                                               |       |       |   |         |   |           |   |        |   |
| Party text    |                       |                                  |                                               |       |       |   |         |   |           |   |        |   |
| Alias Co      | rporate parent Review | Add all aliase<br>before clickin | s and corporate paren<br>g the Submit button. | ts    |       |   |         |   |           |   |        |   |
| Submit Ce     | ncel Clear            |                                  |                                               |       |       |   |         |   |           |   |        |   |
|               |                       |                                  |                                               |       |       |   |         |   |           |   |        |   |
|               |                       |                                  |                                               |       |       |   |         |   |           |   |        |   |

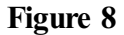

 Clicking on the [Review] button at any time presents a screen summarizing the attorney and alias activity for this debtor. (See Figure 9.)

|   | CM/ECF                                                      | Bankruptcy       | • | Adversary | • | Query | • | Reports | • | Utilities | • | Logout | <b>~</b> |
|---|-------------------------------------------------------------|------------------|---|-----------|---|-------|---|---------|---|-----------|---|--------|----------|
|   | <b>Review attorneys, aliases and c</b><br>Walter J. Daniels | orporate parents |   |           |   |       |   |         |   |           |   |        |          |
| I | Uncheck to remove from list                                 |                  |   |           |   |       |   |         |   |           |   |        |          |
|   | Attorneys added:                                            |                  |   |           |   |       |   |         |   |           |   |        |          |
|   | None added.                                                 |                  |   |           |   |       |   |         |   |           |   |        |          |
| ļ | Aliases added:                                              |                  |   |           |   |       |   |         |   |           |   |        |          |
| I | ☑Daniels, Walt (aka)                                        |                  |   |           |   |       |   |         |   |           |   |        |          |
|   | Corporate parents added:                                    |                  |   |           |   |       |   |         |   |           |   |        |          |
|   | None added.                                                 | 1                |   |           |   |       |   |         |   |           |   |        |          |
| 5 |                                                             |                  |   |           |   |       |   |         |   |           |   |        |          |

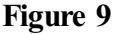

- Verify the information.
- Be careful about clicking the **[Clear]** button. You could accidently delete information.
- Click [Return to Party Screen].
- STEP 9The PARTY INFORMATION screen will return again as shown in<br/>Figure 8a. If you are finished adding information for this new<br/>party, click [Submit] to continue with Case Opening.

**NOTE:** If this were a joint debtor filing, a **JOINT DEBTOR PARTY** screen would appear next.

**STEP 10** Next, the system will display a screen confirming the assignment of the Divisional Office code. The assignment is based on the county code or zip code of the debtor. (See Figure 10.)

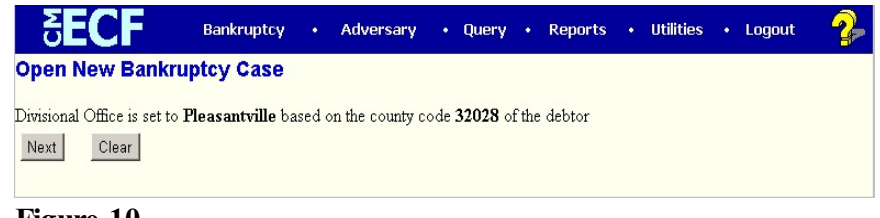

Figure 10

STEP 11

## The STATISTICAL DATA screen appears next. (See Figure 11.)

| CM/EOF         | Bankruptcy                                         |                        | Adversary      | Query                        | Reports                                                                    |             | Utilities   |   | Search | Logout |
|----------------|----------------------------------------------------|------------------------|----------------|------------------------------|----------------------------------------------------------------------------|-------------|-------------|---|--------|--------|
| Open Volunta   | ry Bankrupto                                       | y Cas                  | 9              |                              |                                                                            |             |             |   |        |        |
| Prior filing w | ithin last 8 years<br>Fee status<br>Nature of debt | no -<br>Paid<br>consur | •<br>ner •     | Type                         | of debtor<br>Individual<br>Corporation (in<br>Parmership                   | nclude      | s LLC & LLI | 9 |        |        |
|                | Asset notice                                       | Yes                    | •              | Ő                            | Other                                                                      |             |             |   |        |        |
| Estimated nun  | iber of creditors                                  | 1-49                   | •              | Natu                         | re of business                                                             |             |             |   |        |        |
| 1              | Estimated assets                                   | \$0 to \$              | 50.000         | • •                          | Health Care Bu<br>Single Asset R                                           | eal Est     | i<br>tate   |   |        |        |
| Esti           | mated liabilities                                  | \$50,00                | 1 to \$100,000 | • 01<br>01<br>01<br>01<br>01 | Railroad<br>Stockbroker<br>Commodity Br<br>Clearing Bank<br>None of the ab | oker<br>ove |             |   |        |        |
| Continue       | ear                                                |                        |                |                              |                                                                            |             |             |   |        |        |

Figure 11

- Select the Type of Debtor by clicking the appropriate radio button and box(es).
- Select the Nature of business. "Tax-Exempt Entity" may be selected in conjunction with any type of business.
- Choose Yes or No for **Prior filing within last 8 years**.
- The Fee Status values are Paid, Installment, and fee not paid. If the petition is accompanied by an Application to Pay Filing Fees in Installments, you would select Installment from the pick list box.

- Designate the **Nature of Debt** as Consumer or Business.
- Choose Yes, Unknown, or No for **Asset notice** designation.
- Select the range of **Estimated Creditors** from the pick list box.
  - 1 49
  - 50 99
  - 100 199
  - 200 999
  - 1,000 5,000
  - 5,001 10,000
  - 10,001 25,000
  - 25,001 50,000
  - 50,001 100,000
  - Over 100,000
- Select the correct dollar range for **Estimated Assets**.
  - \$0 to \$50,000
  - \$50,001 to \$100,000
  - \$100,001 to \$500,000
  - \$500,001 to \$1 million
  - \$1,000,001 to \$10 million
  - \$10,000,001 to \$50 million
  - \$50,000,001 to \$100 million
  - \$100,000,001 to \$500 million
  - \$500,000,001 to \$1 billion
  - \$1,000,000,001 to \$10 billion
  - \$10,000,000,001 to \$50 billion
  - More than \$50 billion
- Select the correct dollar range for **Estimated Debts**.
  - \$0 to \$50,000
  - \$50,001 to \$100,000
  - \$100,001 to \$500,000
  - \$500,001 to \$1 million
  - \$1,000,001 to \$10 million
  - \$10,000,001 to \$50 million
  - \$50,000,001 to \$100 million
  - \$100,000,001 to \$500 million
  - \$500,000,001 to \$1 billion
  - \$1,000,000,001 to \$10 billion
    - \$10,000,000,001 to \$50 billion
    - More than \$50 billion

• Click [Continue].

| STEP 12 | The SELECT A PDF DOCUMENT screen appears. (See Figure |
|---------|-------------------------------------------------------|
|         | 12.)                                                  |

| 🌔 СМ         | /ECF         | Test [  | )atabase     | - Windows Inte             | rnet Explorer            |                     |            |           |              |           |                |                                    | _ 8 ×   |
|--------------|--------------|---------|--------------|----------------------------|--------------------------|---------------------|------------|-----------|--------------|-----------|----------------|------------------------------------|---------|
| G            | €-           | 1       | https://ecf- | -test.moeb. <b>circ8.d</b> | cn/cgi-bin/Dispatch.pl?7 | 91167996171227      |            | 1         | - 🔒 🖻        | 5 🗙 🚺     | D Bing         |                                    | P -     |
| <u>F</u> ile | <u>E</u> dit | ⊻iew    | Favorites    | <u>I</u> ools <u>H</u> elp |                          | 🔹 🍓 Convert         | 👻 🔂 Select |           |              |           |                |                                    |         |
| 👉 Fa         | vorites      |         | 🌔 Sugge      | ested Sites 🔹 🩋            | Free Hotmail 🙋 Web       | Slice Gallery 🕶     |            |           |              |           |                |                                    |         |
| ata ch       | 1/ECF        | Test D  | atabase      |                            |                          |                     |            |           |              | 🏠 • (     | 🔊 - 🖃 🖶 - Page | <ul> <li>Safety → Tools</li> </ul> | • • • * |
| CM/          | ECF          |         | Ba <u>r</u>  | ikruptcy 👻                 | Adversary                | <mark>→ Q</mark> ue | ery        | Reports - | - <u>U</u> t | ilities 👻 | <u>S</u> earch | Logout                             | ?       |
| Оре          | n Ve         | olun    | tary B       | ankruptcy                  | Case                     |                     |            |           |              |           |                |                                    |         |
|              |              |         |              |                            |                          |                     |            |           |              |           |                |                                    |         |
| Gauss        |              | + Dro   | ef of Clai   | in due data: 0             | 2/12/2012                |                     |            |           |              |           |                |                                    |         |
| Gover        | nmen         | it Proc | or or Cla    | m due date: 0.             | 5/12/2012                |                     |            |           |              |           |                |                                    |         |
|              |              |         |              |                            |                          |                     |            |           |              |           |                |                                    |         |
| Filen        | ame          |         |              |                            |                          |                     |            |           |              |           |                |                                    |         |
|              |              |         |              |                            | Browse                   |                     |            |           |              |           |                |                                    |         |
| Attac        | hmer         | its to  | Docum        | ent: • No (                | Yes                      |                     |            |           |              |           |                |                                    |         |
|              |              |         |              |                            |                          |                     |            |           |              |           |                |                                    |         |
| Con          | tinue        | (       | Clear        |                            |                          |                     |            |           |              |           |                |                                    |         |
|              |              |         |              |                            |                          |                     |            |           |              |           |                |                                    |         |
|              |              |         |              |                            |                          |                     |            |           |              |           |                |                                    |         |

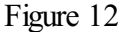

- **NOTE:** This screen is used for associating the imaged document with this entry. <u>Attorneys may not bypass associating an imaged document.</u>
  - Click [Browse], then click on the down arrow ▼ for the Files of type field.
  - In the drop-down box, click on All Files (\*.\*).
  - Navigate to the directory where the appropriate PDF file is located.
  - Highlight the file. Then right click with your mouse and select
     Open to verify the contents of the document. If this is the correct file, double-click the PDF file to select it.
  - Accept the default setting of No for the Attachments to Document radio buttons. Attachments will be covered in another module.
  - Click [Continue]

# STEP 13a The SUMMARY OF SCHEDULES screen appears. (See Figure 13a.)

| M/ECF                                               | Bagkruptoy + Ad                                                                          | versary +                      | Query                           | Reports *                                 | Quilities +                     | Seargh       | Lo       |
|-----------------------------------------------------|------------------------------------------------------------------------------------------|--------------------------------|---------------------------------|-------------------------------------------|---------------------------------|--------------|----------|
| pen Volunt                                          | ary Bankruptcy Case                                                                      |                                |                                 |                                           |                                 |              |          |
| ew Statistical I<br>ondischargeab                   | Reporting Requirements: You<br>ole Debt. This Information Ca                             | a Are Now Rec<br>in Be Found O | uired to Inpu<br>n Official For | t Totals From Schedu<br>m B106 Summary of | iles A/B,D,E/F,I,<br>Schedules. | J,Current Mo | othly In |
|                                                     | Summary of Assets and I                                                                  | i abilitiar ar                 | d Cantain S                     | tatistical Informa                        | tion                            |              |          |
|                                                     | Summary of Assets and I                                                                  | ciaomites ai                   | u certain 3                     | tatistical informa                        |                                 |              |          |
| leport the totals fro                               | on Schedules A/B, D, E/F, I, J, Forms                                                    | 122, and Nondisch              | argeable Debt in th             | he boxes provided.                        |                                 |              |          |
| NA                                                  | ME OF SCHEDULE/FORM                                                                      |                                | ASSETS                          | LIABILITIES                               | OTHER                           |              |          |
| Schedule A/B                                        | Total Real Estate Property                                                               |                                |                                 |                                           |                                 |              |          |
| Schedule A/B                                        | Total Personal Property                                                                  |                                |                                 |                                           |                                 |              |          |
| Schedule D - T                                      | otal Secured Claims                                                                      |                                |                                 |                                           |                                 |              |          |
| Schedule E/F -                                      | Total Priority Unsecured Clain                                                           | 15                             |                                 |                                           |                                 |              |          |
| Schedule E/F -                                      | Total Nonpriority Unsecured C                                                            | laims                          |                                 |                                           |                                 |              |          |
| Schedule I - M                                      | onthly Income                                                                            |                                |                                 |                                           |                                 |              |          |
| Schedule J - M                                      | onthly Expenses                                                                          | 1                              |                                 |                                           |                                 |              |          |
| Current Monthi<br>(Official Form                    | ly Income<br>122A-1, 122B or 122C-1)                                                     |                                |                                 |                                           |                                 |              |          |
| Total Nondisch                                      | argeable Debt (Official Form 1                                                           | 06Sum, 9g)                     |                                 |                                           |                                 |              |          |
| Total Discharg<br>Note: Not com<br>or total nondisc | peable Debt (Computed)<br>puted when any value above fo<br>chargeable debt is not known. | r D, E/F,                      |                                 |                                           |                                 |              |          |

Figure 13a

- The Summary of Schedules screen collects numeric data within the system and is used when opening a case under Chapters 7, 11, 12 and 13. Report the totals from Schedules A/B, D, E/F, I, J, Form 122, and Nondischargeable Debt in the boxes provided.
- The figure for Total Dischargeable Debt is automatically calculated by adding the figures from Schedules D, E/F and then subtracting the figure from the Total Type of Liability field from the Statistical Summary of Certain Liabilities.
- The calculated figure only works if all relevant fields have numeric data.
- Click [Continue]

STEP 13bThe EOUST DATA FOR CHAPTER 12 AND CHAPTER 13INDIVIDUAL CASES screen appears. (Figure 13b.)

| CM/ECF          | Ba <u>n</u> kruptcy | •         | Adversary     | •       | Query  | <u>R</u> eports | •     | Utilities | • |
|-----------------|---------------------|-----------|---------------|---------|--------|-----------------|-------|-----------|---|
| Open Volunt     | ary Bankrupto       | y Case    | e             |         |        |                 |       |           |   |
| Schedules       |                     |           |               |         |        |                 |       |           |   |
| Schedule C: Tot | al value of claimed | d exempt  | tions         |         |        |                 |       |           |   |
| Schedule I line | 2: Monthly gross v  | vages, sa | lary, and com | nission | Debtor |                 | Spous | e         |   |
| Schedule I line | 6: Subtotal of payr | oll dedu  | ctions        |         | Debtor |                 | Spous | e         |   |
| Schedule J line | 23c: Monthly net i  | ncome     |               |         |        |                 |       |           |   |
| Continue        | Clear               |           |               |         |        |                 |       |           |   |

# Figure 13b

- This screen captures data elements at case opening for the Executive Office of the United States Trustee. Figure 13b is used for Chapter 12 and Chapter 13.
  - The screens will vary depending on the chapter of the bankruptcy case. (See Example 1a on Page 20 of Tab 2 for Chapter 7 screen.)
  - Click [Continue]
- **NOTE:** Screens which appear after the **EOUST Data for Chapt**er 7 screen may be found on Page 20 of Tab 2. (See Examples 1b and 1c.)

# STEP 13c The INCOMPLETE FILINGS DEADLINES screen is presented. (See Figure 13c.)

| CM/ECF           | Bankruptcy         |          | Adversary | ٠ | Query | Reports | • | Utilities | • | Search | Logout |
|------------------|--------------------|----------|-----------|---|-------|---------|---|-----------|---|--------|--------|
| Open Volunta     | ary Bankrupto      | cy Cas   | se        |   |       |         |   |           |   |        |        |
| Summary of sche  | edules due date: 🎙 | 2/24/201 | 15 🔳      |   |       |         |   |           |   |        |        |
| Schedule A/B du  | e date: 12/23/2015 |          |           |   |       |         |   |           |   |        |        |
| Schedule C due o | late: 12/24/2015   | 1        |           |   |       |         |   |           |   |        |        |
| Schedule D due o | date: 12/24/2015   |          |           |   |       |         |   |           |   |        |        |
| Schedule E/F due | e date: 12/23/2015 |          |           |   |       |         |   |           |   |        |        |
| Schedule G due o | date: 12/24/2015   |          |           |   |       |         |   |           |   |        |        |
| Schedule H due o | date: 12/24/2015   |          |           |   |       |         |   |           |   |        |        |

# Figure 13c

- The deadline for filing each document is calculated and displayed. This will print on the final docket text and will exist as a schedule record for queries and reports.
- You must delete deadlines for the documents you are filing at the time of opening the case.
- Deadlines will vary by court. The court will monitor deadlines for compliance and will verify deficiencies.
- Click [Continue]

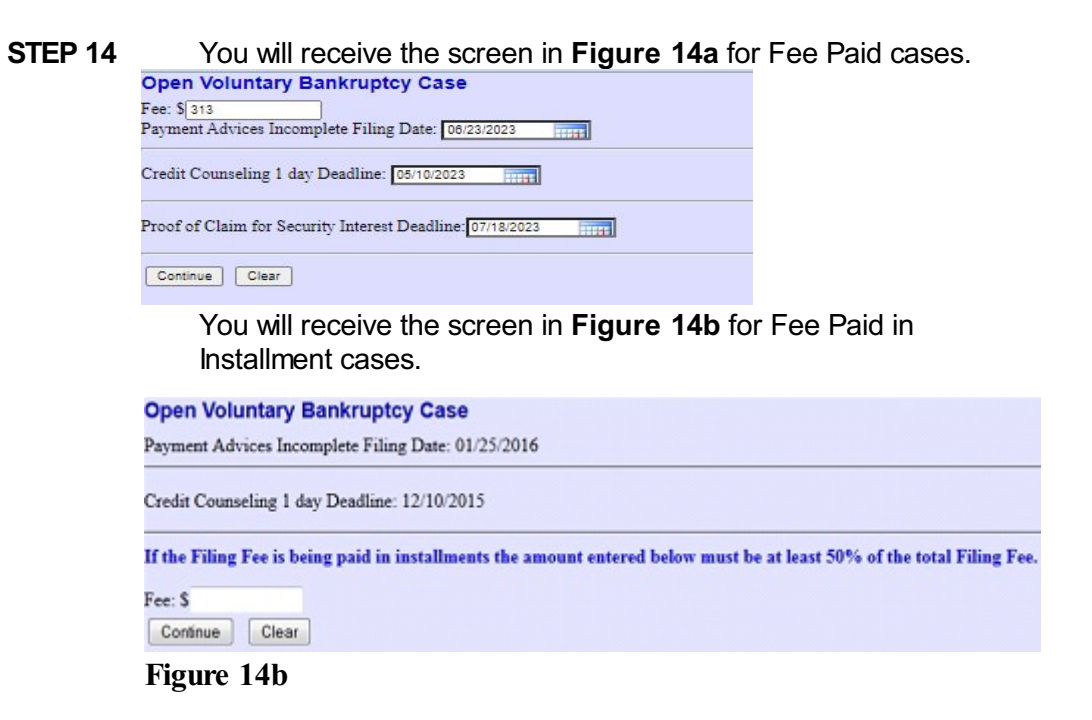

STEP 15 The MODIFY DOCKET TEXT screen appears. (See Figure 15)

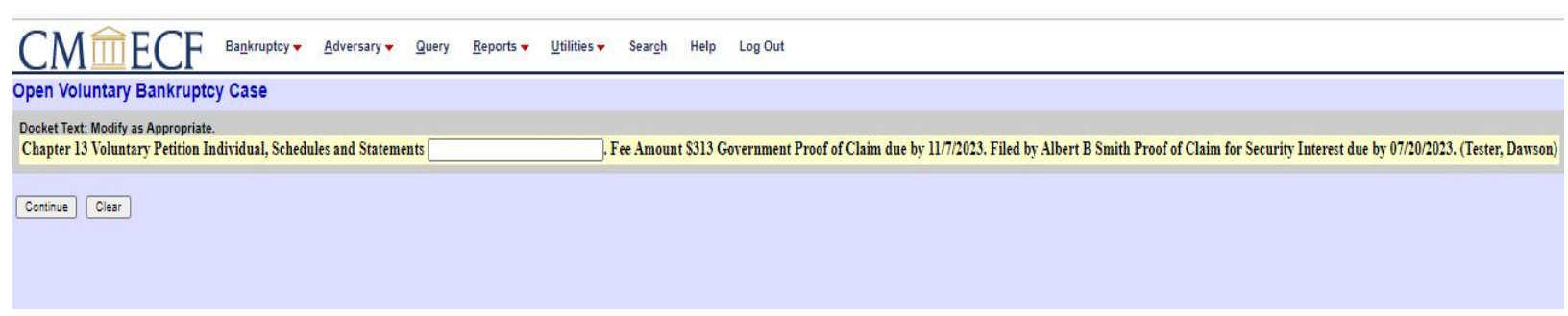

Figure 15

- Depending on your local court, you may or may not be able to add text to this entry. Your court will give instructions for annotating this docket text.
- Click [Continue].

## STEP 16 The FINAL TEXT EDITING screen displays. (See Figure 16.)

NOTE:

This is the last opportunity to make any changes before the case is officially opened.

#### **Open Voluntary Bankruptcy Case**

Docket Text: Final Text

Chapter 13 Voluntary Petition Individual, Schedules and Statements . Fee Amount \$313 Government Proof of Claim due by 11/7/2023. Filed by Albert B Smith Proof of Claim for Security Interest due by 07/20/2023. (Tester, Dawson)

Attention!! Submitting this screen commits this transaction. You will have no further opportunity to modify this submission if you continue. Have you redacted? Continue Clear

#### Figure 16

- Proof this screen carefully! This is what will print on the docket sheet.
- If the docket text is incorrect, click the browser [Back] button at the top of the screen one or more times to find the screen to be modified, make the correction, and continue through the event.
- To abort or restart the transaction, click on the <u>Bankruptcy</u> hyperlink on the **CM/ECF Main Menu Bar.** Although this can be done at any time, this is your last opportunity to change the event.
- Click [Continue]. The case number will now be assigned.
- STEP 17 The NOTICE OF ELECTRONIC FILING screen displays. (See Figure 17.)
- NOTE: The electronic payments screen also now appears. This screen is covered in Step 19.

#### **CM/ECF External User Training**

U.S. Bankruptcy Court

Eastern District of Missouri (Train)

Notice of Bankruptcy Case Filing

The following transaction was received from bro, e entered on 5/9/2023 at 2:21 PM CDT and filed on 5/9/2023 at 8:00 AM CDT
Case Name: Albert B Smith
Case Number: 23-40007
Document Number: 1

#### Docket Text:

Chapter 13 Voluntary Petition Individual, Schedules and Statements . Fee Amount \$313 Government Proof of Claim due by 11/6/2023. Filed by Albert B Smith Proof of Claim for Security Interest due by 7/18/2023. (bro, e)

The following document(s) are associated with this transaction:

Document description:Main Document Original filename:Certification of Death.pdf Electronic document Stamp: [STAMP bkecfStamp\_ID=1031339175 [Date=5/9/2023] [FileNumber=129949-0] [c2a3fec35151e3c=7ca87ec1bd884f69d6e2aaea6580a60505d24f838e5c78f76aef d43ba8ef3cce210edbe7a256c2f935a48bd5b090cfccf2f56bf87fb5f7d]]

23-40007 Notice will be electronically mailed to:

23-40007 Notice will not be electronically mailed to:

Office of U.S. Trustee 111 S. 10th St., Ste. 6.353 St. Louis, MO 63102

Albert B Smith 1 First Street Clayton, MO 63105

- This Notice of Electronic Filing is the verification that the filing has been sent electronically to the court's database. It certifies that the petition is now an official court document.
- Make a note of the case number, which appears in blue. Clicking on the case number hyperlink, <u>05-40091</u>, will take you to the PACER login screen. After login, the docket report for this case will be displayed.
- Clicking on the document number hyperlink <u>1</u>, will take you to the PACER login screen. After login, the PDF image of the petition just filed will be displayed.
- The <u>Notice of Bankruptcy Case Filing</u> hyperlink appears at the top of the Notice of Electronic Filing. Clicking on this hyperlink reveals a notice (via PACER) summarizing the pertinent details and participants of this case. (See Figure 18.)
- **NOTE:** You <u>must</u> enter your PACER login and password to view any documents or reports or perform any queries.
- **STEP 18** If you click on the <u>Notice of Bankruptcy Case Filing</u> hyperlink at the top of the Notice of Electronic Filing, the Notice of Bankruptcy Case Filing will be displayed. This notice summarizes the pertinent details and participants of this case. (See Figure 18.)

NOTE: <u>The Notice of Bankruptcy Case Filing will NOT</u> <u>initially include judge and trustee information.</u> <u>Therefore, a user may choose to produce this notice</u> <u>after the judge and trustee have been assigned to the</u> <u>case, either manually by the court or automatically by</u> <u>the Judge/Trustee Assignment.</u>

Follow local court procedures for Judge/Trustee assignment (see Tab 4).

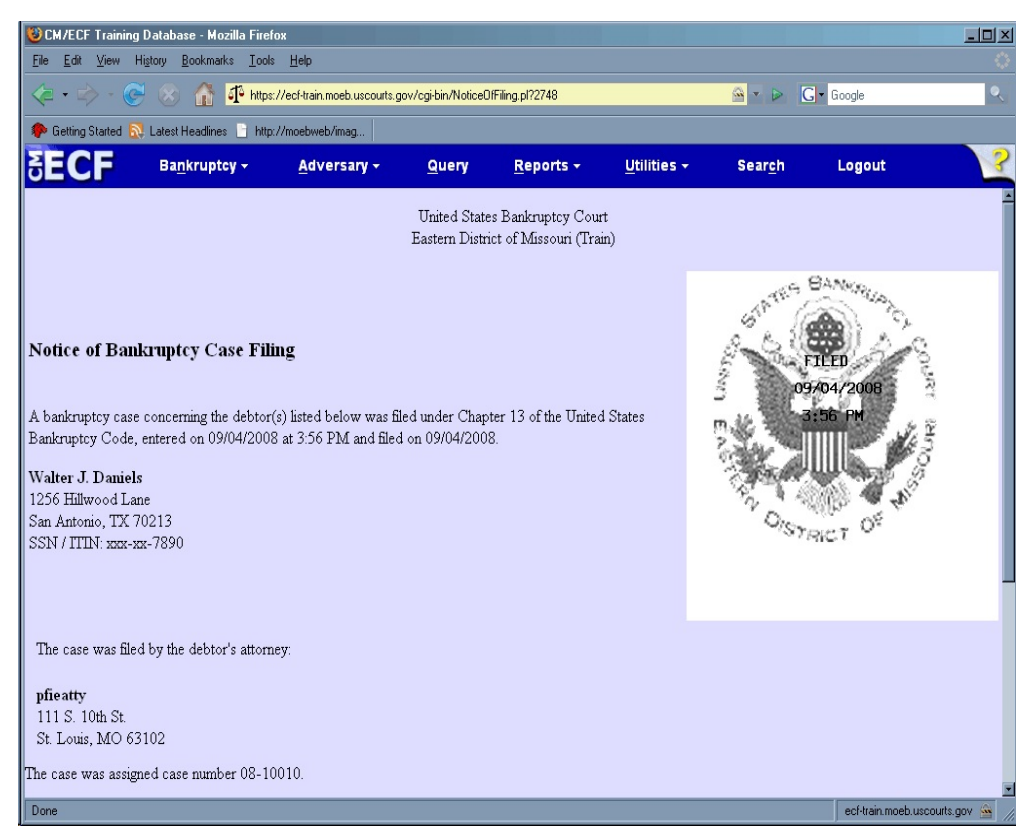

Figure 18

- This certification was created in addition to the initial notice of filing. It also displays the debtor(s), attorney, trustee, case number, time, and filed date of the case opening information. It can be used to notice creditors as an official notice of stay besides the 341 Meeting Notice to stop foreclosures and other creditor actions. It may be saved or printed at the time of filing.
- The Notice of Bankruptcy Case Filing is also available for viewing or printing through the Query Main Menu Bar selection.

- To print a copy of this notice, click the browser [Print] button or icon.
- To save a copy of this receipt, click [File] on the browser menu bar and select **Save Frame As**.
- **STEP 19** The electronic payments screen appears at the same time as the Notice of Electronic Filing screen. (**See Figure 19a**.)

| CM/ECF Test Database                                                                                                    | e - Windows Internet Expl                 | orer                |                     |                         |                     |                          |                                     | . 8 ×      |
|----------------------------------------------------------------------------------------------------|-------------------------------------------|---------------------|---------------------|-------------------------|---------------------|--------------------------|-------------------------------------|------------|
| - 😋 🕞 🗢 🌁 https://ec                                                                                                    | of-test.moeb. <b>circ8.dcn</b> /cgi-bin/l | Dispatch.pl?7834091 | 95318621            |                         | 🖥 🕾 🔀 🔁             | Bing                     |                                     | <b>P</b> - |
| <u>Eile E</u> dit <u>V</u> iew F <u>a</u> vorite                                                                                                    | es <u>T</u> ools <u>H</u> elp             |                     | Convert 👻 🛃 Sele    | et                      |                     |                          |                                     |            |
| 🖕 Favorites 🛛 👍 🏉 Sug                                                                                                    | gested Sites 👻 💋 Free Hotn                | nail 🙋 Web Slice G  | iallery 🕶           |                         |                     |                          |                                     |            |
| CM/ECF Test Database                                                                                                    |                                           |                     |                     |                         | 🏠 • 🖻               | ) - 🖻 🖶 - <u>P</u> age - | <u>S</u> afety + T <u>o</u> ols + ( | e - »      |
| CM/ECF                                                                                                    | n <u>n</u> kruptcy - Ad                   | lversary 👻          | <u>Q</u> uery       | Reports +               | <u>U</u> tilities + | <u>S</u> earch           | Logout                              | ?          |
| Open Voluntary I                                                                                                    | Summary of current                        | charges             |                     |                         |                     | $\times$                 |                                     | -          |
|                                                                                                    | Date Incurred                             |                     | D                   | escription              |                     | Amount                   |                                     |            |
|                                                                                                    | 2011-10-25 15:23:20                       | Motion for Relie    | of From Stay(08-10  | 010) [motion,mrlfsty] ( | 150.00)             | \$ 150.00                |                                     |            |
|                                                                                                    | 2011-11-03 11:32:46                       | Voluntary Petit     | ion (Chapter 13)(11 | -40097) [misc,volp13a   | ] ( 281.00)         | \$ 281.00                |                                     |            |
| Notice of Bankruptcy C:<br>The following transaction<br>Case Name: W<br>Case Number: <u>11</u><br>Document Number: <u>1</u><br>Docket Text:<br>Chapter 13 Vohntary P(<br>Text) |                                           |                     |                     |                         |                     | Total: \$ 431.00         | 1/2012. (Attorney                   | Γ,         |
| The following document<br>Document description:<br>Original filename:Volu<br>Electronic document S<br>[STAMP bicerStamp_I<br>[26f764ad7f589dd0f03(<br>81bdf810f09c93d13f7fr    |                                           |                     | Pay Now             | Continue Filing         |                     |                          |                                     |            |
| 11-40097 Notice will b                                                                                                    | e electronically mailed                   | l to:               |                     |                         |                     |                          |                                     |            |
| 1                                                                                                    |                                           |                     |                     |                         |                     | Internet                 | 🖓 🗸 🔍 100                           | % - //     |

Figure 19a

If you choose Pay Now, the Online Payment screen appears. (**See Figure 19b.**) See Administrative Procedures, Appendix 7-A, for On-Line Credit Card Attorney Manual.

| ennite i aymone           | Return to your originating application                                                           |
|---------------------------|--------------------------------------------------------------------------------------------------|
| Step 1: Enter Payme       | ent Information 1   2                                                                            |
| Pay Via Plastic Card (PC  | ) (ex: American Express, Diners Club, Discover, Mastercard, VISA)                                |
| Required fields are indic | ated with a red asterisk *                                                                       |
| Account Holder Name:      | *                                                                                                |
| Payment Amount:           | *                                                                                                |
| Billing Address:          | *                                                                                                |
| Billing Address 2:        |                                                                                                  |
| City:                     |                                                                                                  |
| State / Province:         |                                                                                                  |
| Zip / Postal Code:        |                                                                                                  |
| Country:                  | United States                                                                                    |
| Card Type:                | * VISA 🐲 🏧 🔐 🚥                                                                                   |
| Card Number:              | * (Card number value should not contain spaces or dashes)                                        |
| Expiration Date:          | * / *                                                                                            |
| Select the "Continue with | Plastic Card Payment" button to continue to the next step in the Plastic Card<br>Payment Process |
|                           | Continue with Plastic Card Payment Cancel                                                        |
|                           |                                                                                                  |

Figure 19b

If you choose Continue Filing, the Online Payment screen will be removed and reappear after future filings that require a fee. EXAMPLE 1a:

# EOUST Data for Chapter 7 Individual Cases screen

| CM/ECF Bankruptcy - Adversary - Query                                         | Reports * | <u>U</u> tilities • | Seargh | Logout |
|-------------------------------------------------------------------------------|-----------|---------------------|--------|--------|
| Open Voluntary Bankruptcy Case                                                |           |                     |        |        |
| Schedules                                                                     |           |                     |        |        |
| Schedule C: Total value of claimed exemptions                                 | 1         |                     |        |        |
| Schedule I line 2: Monthly gross wages, salary, and commission                | Debtor    | Spouse              |        |        |
| Schedule I line 6: Subtotal of payroll deductions                             | Debtor    | Spouse              |        |        |
| Schedule J line 23c: Monthly net income                                       |           |                     |        |        |
| Form B122A-1                                                                  |           |                     |        |        |
| Line 1: Marital and filing status                                             |           |                     |        |        |
| Line 11: Total current monthly income                                         | Debtor    | Spouse              |        |        |
| Line 13: Number of people in debtor's household                               |           |                     |        |        |
| Line 13: Applicable median family income                                      | -         |                     |        |        |
| Form B122A-1Supp                                                              |           |                     |        |        |
| Line 1: Declaration of non-consumer debt                                      |           |                     |        |        |
| Line 2: Disabled veteran                                                      |           |                     |        |        |
| Form B122A-2                                                                  |           |                     |        |        |
| Line 4: Adjusted current monthly income                                       |           |                     |        |        |
| National Standards                                                            |           |                     |        |        |
| Line 6: Food, clothing and other items                                        |           |                     |        |        |
| Line 7c: Out-of-pocket health care allowance: people under 65 years of age    |           |                     |        |        |
| Line 7f: Out-of-pocket health care allowance: people 65 years of age or older |           |                     |        |        |
| Local Standards                                                               |           |                     |        |        |

• This screen captures data elements at case opening for the Executive Office of the United States Trustee. Figure 20 is used for Chapter 7.

EXAMPLE 1b:

# Chapter 7 Means Test screen

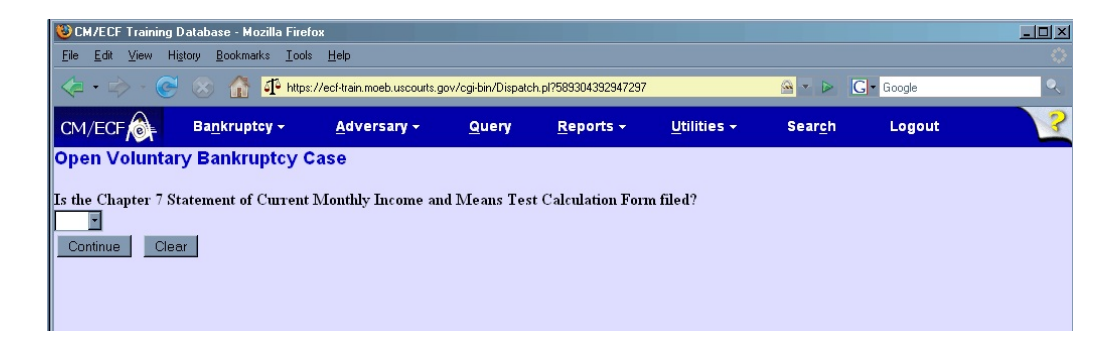

The Means Test screen allows the filer to indicate whether the means test has been filed at the time of case opening. It will appear after the EOUST Data for Chapter 7 Individual Cases screen.

# EXAMPLE 1c:

# Chapter 7 Presumption Arises screen

| CM/ECF Train<br>File Edit View       | ing Database - Mozilla Fire<br>History Bookmarks Tool | fox<br>s Help                 |                    |                      |                     |                 |        |    |
|--------------------------------------|-------------------------------------------------------|-------------------------------|--------------------|----------------------|---------------------|-----------------|--------|----|
| <                                    | C 🛞 🚮 🕂 http:                                         | s://ecf-train.moeb.uscourts.g | ov/cgi-bin/Dispato | h.pl?103833485009541 |                     | 🙆 • 🕨 🕻         | Google | ۹, |
|                                      | Ba <u>n</u> kruptcy <del>→</del>                      | <u>A</u> dversary -           | <u>Q</u> uery      | <u>R</u> eports +    | <u>U</u> tilities + | Sear <u>c</u> h | Logout | ?  |
| Open Volun Presumption aris Continue | tary Bankruptcy (<br>es yes =                         | Case                          |                    |                      |                     |                 |        |    |

• The Presumption Arises screen appears if the query in example 1b is answered as "yes." The response chosen will reflect the box marked on the means test.